#### **Opting into Credit Card eStatements:**

1. Log into Online or Mobile Banking and click on the credit card.

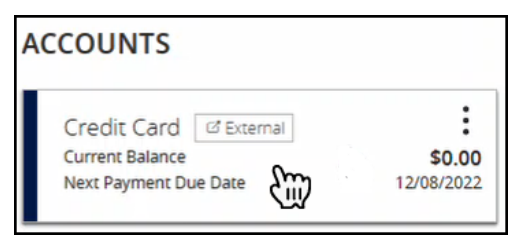

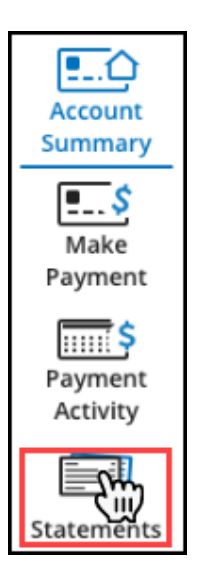

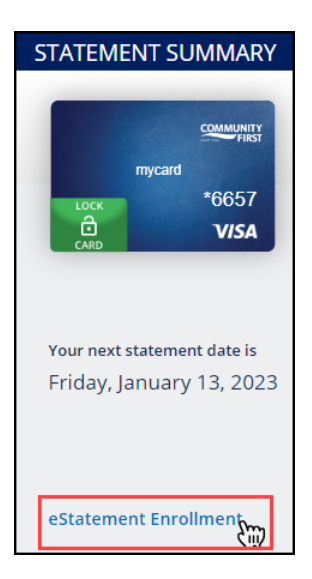

# 2. Click 'Statements' from the menu options available.

3. On the Statement Summary page, click 'eStatement Enrollment.'

#### eSTATEMENT ENROLLMENT

#### Enroll in eStatements ()

First, let's make sure you will be able to view your paperless PDF statements. To confirm, you will need to download a sample document, and provide the enclosed confirmation code.

1. Select the link below to begin

4. On the 'Enroll in eStatements' page, click 'Download PDF.'

ES.estatementguide.232102

## **Opting into Credit Card eStatements:**

5. A PDF will display with a code word. Enter the code word into the confirmation box and click 'Next.'

| 2. Enter the confirmation code below |         |
|--------------------------------------|---------|
| Success                              |         |
| CANCEL                               | NEXT LT |

6. On the 'Delivery Address' page, confirm the email address displayed. Click 'Next.'

**NOTE**: If you prefer your eStatements be sent to a different email address, click 'Update' and enter the new email address then click 'Save.'

7. Review and agree to the Terms & Conditions, click 'Submit.'

| Delivery Address<br>To ensure proper communication delivery, confirm the email address where you would like<br>to receive your statements. | CONFIRM | DELIVERY | AGREE  |
|----------------------------------------------------------------------------------------------------|---------|----------|--------|
| Email Address UPDATE  This email address will only be used for your eStatements                                                            |         |          |        |
| CANCEL                                                                                                    | BACK    |          | NEXT 🕅 |

| I have reviewed and accept the Terms and Conditions. |       |      |      |  |
|------------------------------------------------------|-------|------|------|--|
| CANCEL                                               | PRINT | SAVE | ВАСК |  |

8. A pop-up box will display confirming the request has been submitted. Click 'Statements' to return to the Statement page.

**NOTE**: eStatements are available for 24 months after enrollment.

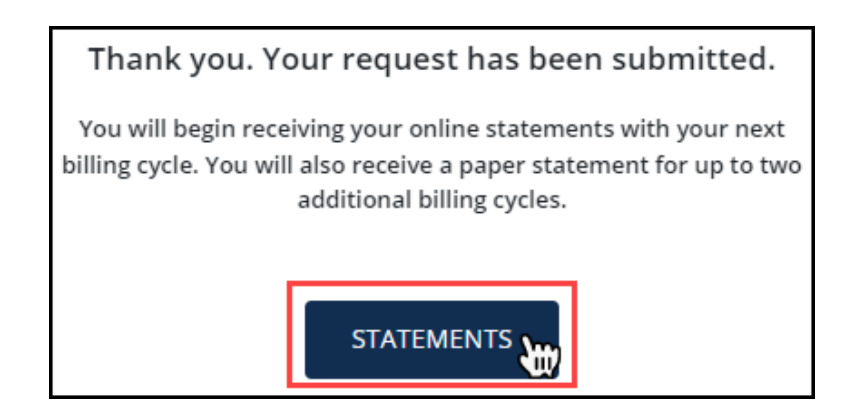

#### **Opting out of Credit Card eStatements:**

1. Log into Online or Mobile Banking and click on the credit card.

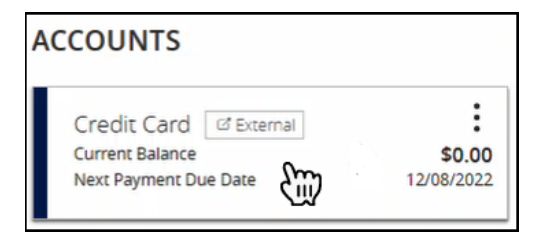

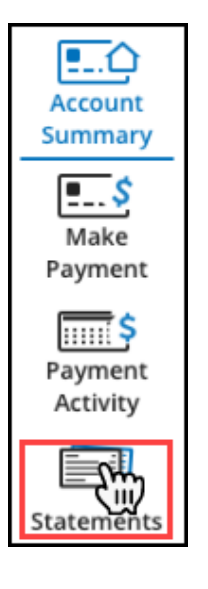

2. Click 'Statements' from the menu options available.

3. On the 'Statement Summary' page, click 'eStatement Unenrollment.'

| STATEMENT S      | SUMMARY        |
|------------------|----------------|
|                  |                |
|                  |                |
| mycar            | d              |
| LOCK             | *6657          |
| CARD.            | VISA           |
|                  |                |
|                  |                |
| Your next statem | ient date is   |
| Friday, Janua    | ry 13, 2023    |
|                  |                |
|                  |                |
|                  |                |
| Manage eState    | ments Delivery |
| eStatement Un    | enrollment     |

## **Opting out of Credit Card eStatements:**

4. Confirm the information displayed is correct. Click 'Yes' then click 'Next.'

**NOTE**: If the information displayed is incorrect, you will need to call (800)342-8416 to have this information updated. The information will be updated within one business day.

| CARD INFORMATION             |         |
|------------------------------|---------|
| TEST,ACCOUNT                 |         |
| 637 N LEE ST                 |         |
| JACKSONVILLE, FL             |         |
| 32204-1141                   |         |
| Is this information correct? |         |
| CANCEL                       | NEXT CO |

5. Review and agree to the Terms & Conditions, click 'Submit.'

| I have reviewed and accept the Terms and Conditions. |            |      |  |
|------------------------------------------------------|------------|------|--|
| CANCEL                                               | PRINT SAVE | ВАСК |  |

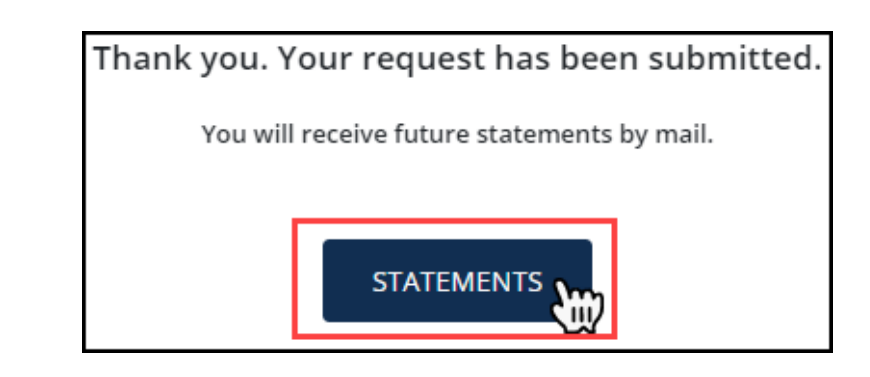

6. A pop-up box will display confirming the request has been submitted. Click 'Statements' to return to the Statement page.